## ourse erhutton ffe

The Course Search button is located on the Minibar on the top of your page. The Minibar is available on all pages of BlazeVIEW. This can be used to quickly navigate from one course to the other without having to return to the homepage. Selecting the search button will list your pinned courses, recently

## y ourses idget

The My Courses widget is another way to quickly access your courses. The course titles and tile icons allow for a visual representation of the list of courses found under the Course Search button. Pinned courses will

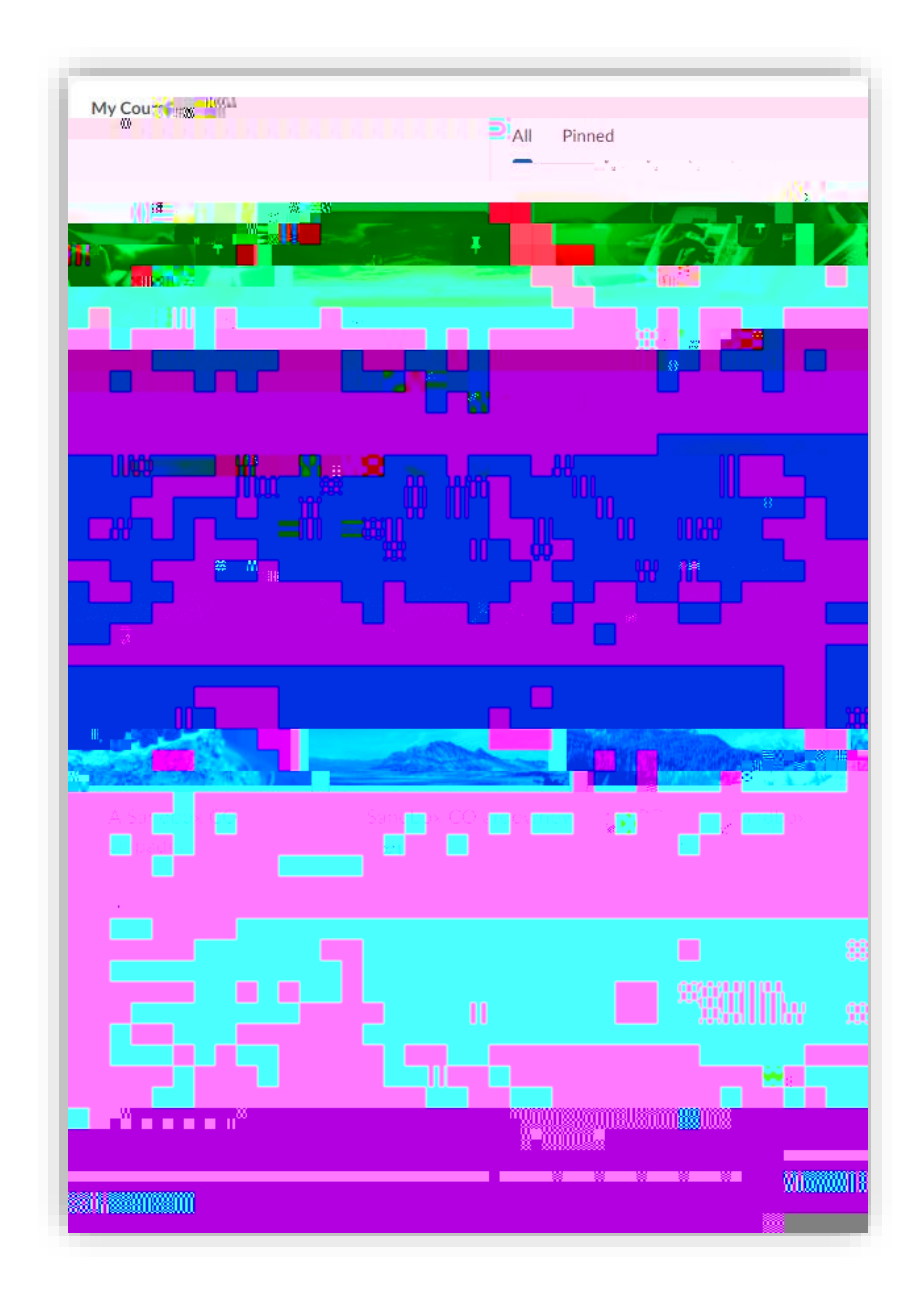

## inning our ourses

When you pin a course, it will display on your BlazeVIEW homepage and appear at the top of the Course Search list. It is recommended that you pin your most-used courses. In most cases, that will be the current semester s courses. To pin your course, dick the Course Search, find the course you want to pin, and click the pin icon to the right.

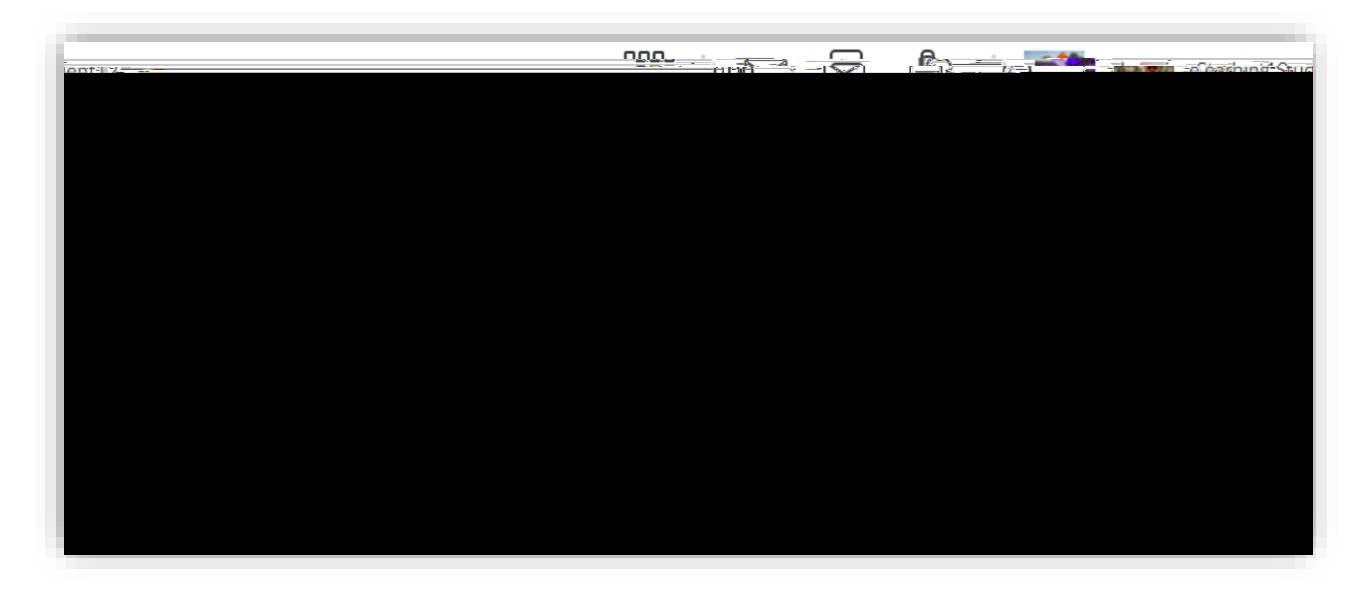

## o ourse ess

If you are having trouble finding your cour at the bottom of the My Courses widget and then the Course Search button. If you still do not see your course, log into Banner and ensure you are registered.

For more information or assistance, call 229-245-6490 or email <u>blazeview@valdosta.edu</u>. For 24/7 BlazeVIEW or GoVIEW assistance, call 855-772-0423 or visit <u>GeorgiaVIEW Help Center</u>.

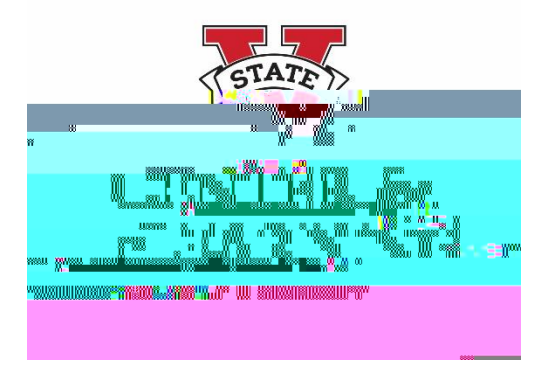